# NEW HORIZONS

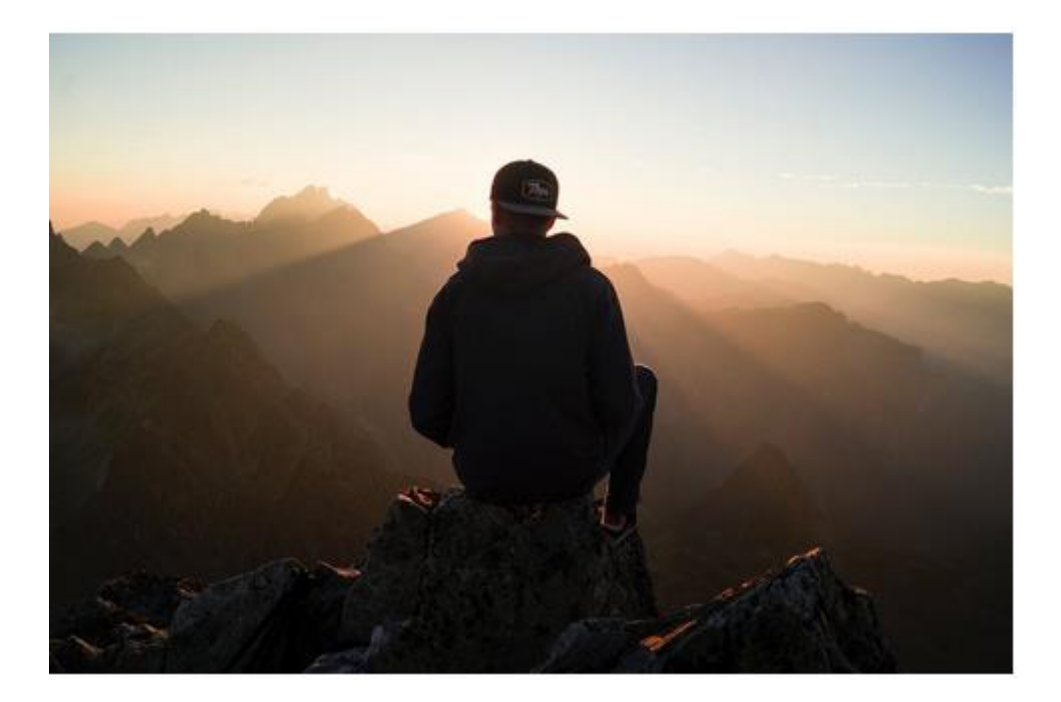

New Horizons Online Social Plattform – ein kurzer Leitfaden für NutzerInnen

# Einleitung

Im Projekt "New Horizons " wurde ein Berufsberatungsprogramm entwickelt, das sich an den Bedürfnissen von Langzeitarbeitslosen mit gesundheitlichen Beeinträchtigungen orientiert. Hauptziel des Beratungsprogramms ist es, das Selbstbewusstsein, das Selbstvertrauen und die Selbstmotivation der Zielgruppe zu fördern, sie dabei zu unterstützen, neue Möglichkeiten zur persönlichen und beruflichen Entwicklung zu erkennen und zu nutzen und ihre Beschäftigungsfähigkeit zu steigern.

Die Online-Plattform stellt E-Learning-Material zur Verfügung, das Ihre beruflichen Beratungskompetenzen bei der Beratung und Unterstützung von Menschen, die nach einem Unfall oder einer Krankheit beeinträchtigt sind, bei der Wiedereingliederung in den Arbeitsmarkt verbessern kann.

Der folgende Leitfaden macht Sie mit dem wichtigsten Schritt vertraut, um Mitglied der New Horizons Community zu werden! Um sich zu registrieren und die Plattform zu erkunden, folgen Sie den beschriebenen Schritten und dem **orangefarbenen Pfeil**.

# Wie wird man Mitglied der Plattform? Die Registrierung

Wir möchten den Zugang zur Plattform für Sie so einfach wie möglich gestalten. Daher haben wir einen Selbstregistrierungsprozess entwickelt, sodass Sie sich auf der Plattform einloggen können, wann immer Sie möchten.

#### **SCHRITT #1**

Gehen Sie auf die Projektwebsite von New Horizons <u>https://newhorizons-eu.org/</u> und wählen sie aus dem Menü "Online Social Platform" (**Hinweis**: Es gibt keine eigene deutsche Sprachversion der Plattform)

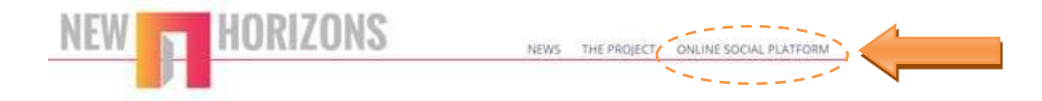

#### **SCHRITT #2**

Klicken Sie auf "Create a new account" (=Neues Konto erstellen)

| NEW HORIZONS                                                                                                    |                                                                                 |  |  |
|----------------------------------------------------------------------------------------------------|---------------------------------------------------------------------------------|--|--|
| msatke<br>●●●●●●●●●●●●●●●●●●●●●●●●●●●●●●●●●●●●                                                                           | Forgotten your username or password?<br>Cookies must be enabled in your browser |  |  |
| Is this your first time here?<br>For full access to this site, you first need to create an account<br>Create new account | t.                                                                              |  |  |

#### **SCHRITT #3**

Füllen Sie die Felder username/password/email address/additional information aus und klicken Sie auf "create my account" (=Konto erstellen)

| New account                       |         |                                                                                                    |
|-----------------------------------|---------|----------------------------------------------------------------------------------------------------|
| <ul> <li>Choose your ເ</li> </ul> | usernam | e and password                                                                                                    |
| Username                          |         |                                                                                                    |
|                                   |         | The password must have at least 8 characters, at least 1 digit(s), at least 1 lower case letter(s), at least 1 upper case letter(s), at least 1 non-alphanumeric character(s) such as as *, -, or # |
| Password                          |         | Click to enter text 🕜 👁                                                                                                    |
| <ul> <li>More details</li> </ul>  |         |                                                                                                    |
| Email address                     | 0       |                                                                                                    |
| Email (again)                     | 0       |                                                                                                    |
| First name                        |         |                                                                                                    |
| Surname                           |         |                                                                                                    |
| City/town                         |         |                                                                                                    |
| Country                           |         | Felerta country                                                                                                    |

Bitte beachten Sie, dass alle Felder, die mit einem . versehen sind, ausgefüllt werden müssen. Sobald Sie alle notwendigen Felder ausgefüllt haben, folgen zwei wichtige Schritte: 1. Merken Sie sich gut Ihr Passwort oder bewahren Sie dieses an einem sicheren Ort auf; und 2. Klicken Sie den "Create my new account" Button um Ihre Registrierung abzuschließen.

#### **SCHRITT #4**

Nach der Registrierung erhalten Sie eine Bestätigungsmail, welche an die E-Mail Adresse geschickt, wird, die Sie in der Registrierung angegeben haben.

#### **SCHRITT #5**

Klicken Sie den Bestätigungslink in dieser E-Mail.

### **SCHRITT #6**

Im Hauptmenü der Plattform können Sie nun Ihren Kurs auswählen.

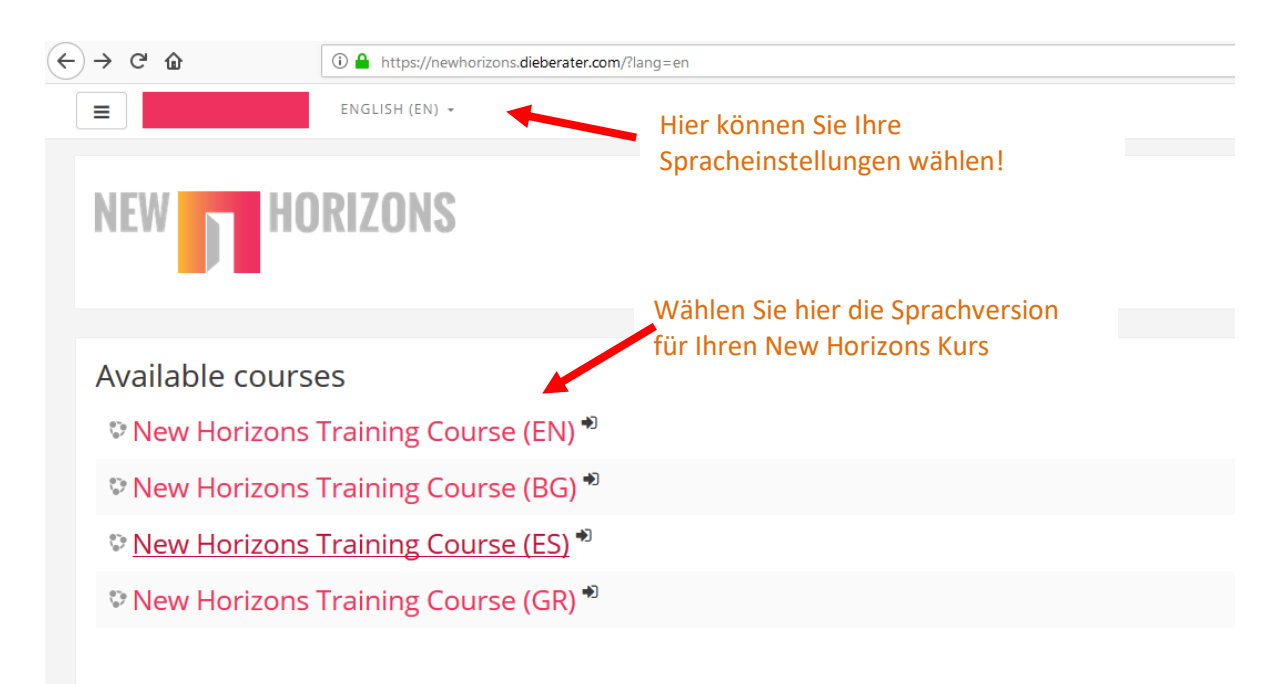

#### **SCHRITT #7**

Klicken Sie auf "Enrol me" um sich für den Kurs einzuschreiben. Dadurch erhalten Sie Zugang zu den e-learning Materialien

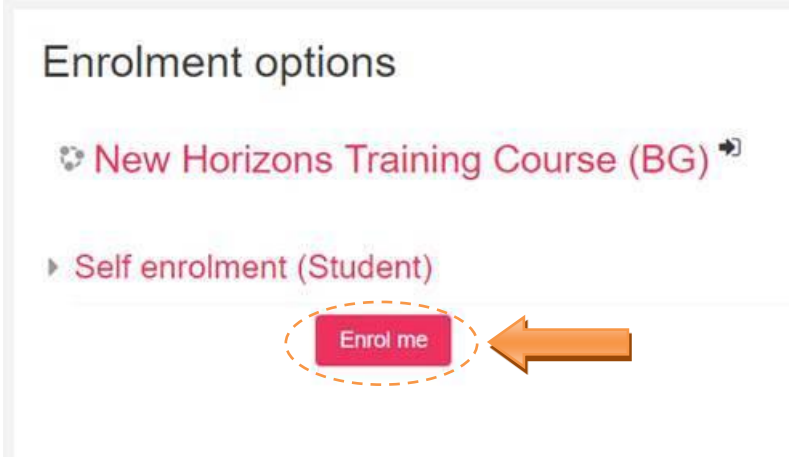

#### Der Aufbau des Kurses

Sobald Sie den Kurs gewählt haben, landen Sie auf der Startseite, die Ihnen die acht Kursmodule und eine kurze Vorstellung des Projekts "New Horizons" präsentiert.

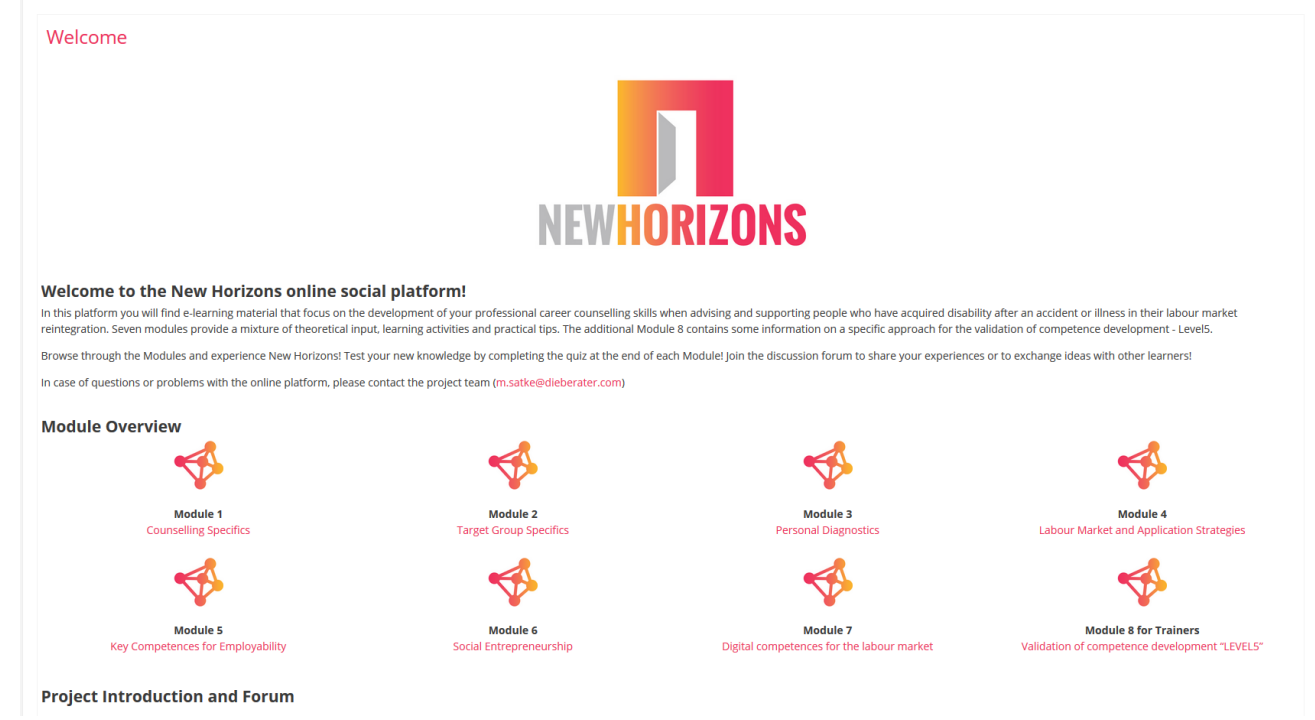

Klicken Sie auf "Welcome" oben links und schon geht es los...

## **Projektvorstellung und Forum**

# **Project Introduction and Forum**

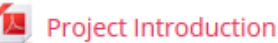

- Discussion Forum
- Career Counceling Manual

Die **Projektvorstellung** gibt Ihnen einen kurzen Überblick zum Inhalt und den Zielen von New Horizons Nutzen Sie das **Forum**, um mit anderen TrainerInnen oder BeraterInnen in Kontakt zu treten Im Career Counselling Manual erfahren Sie mehr über den New Horizons Beratungsansatz

# **Das Forum**

Wenn Sie Ideen austauschen und Ihre Erfahrungen mit anderen BerufsberaterInnen teilen möchten, die mit Menschen mit gesundheitlichen Beeinträchtigungen in ganz Europa arbeiten, können Sie das Diskussionsforum von "New Horizons" abonnieren.

| New Horizons Training                                                                   | Course (EN) |         |                                                  |  |  |  |
|-----------------------------------------------------------------------------------------|-------------|---------|--------------------------------------------------|--|--|--|
| Dashboard / My courses / New Horizons Training Course (EN) / Welcome / Discussion Forum |             |         |                                                  |  |  |  |
|                                                                                         |             |         |                                                  |  |  |  |
| Discussion Forum                                                                        |             |         | Ø -                                              |  |  |  |
| Add a new discussion topic                                                              |             |         | Optional subscription<br>Subscribe to this forum |  |  |  |
| Discussion                                                                              | Started by  | Replies | Last post                                        |  |  |  |
| Demo Discussion                                                                         | Erol Koc    | 1       | Alison May 🔄<br>Thu, 15 Mar 2018, 1:18 PM        |  |  |  |

Klicken Sie auf "Subscribe to this Forum" um Benachrichtigungen zu Postings oder Kommentaren zu erhalten.

Sobald Sie einen Kommentar gepostet haben, gibt Ihnen das System 30 Minuten Zeit, bis dieser veröffentlicht wird. Solange haben Sie Zeit, Ihren Text zu überarbeiten oder wieder zu löschen!

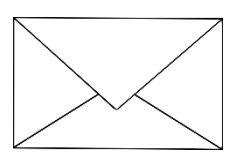

Sollten Sie Probleme bei der Durchführung der hier beschriebenen Schritte haben, bitte zögern Sie nicht, uns zu kontaktieren – schreiben Sie einfach eine <u>E-Mail</u>!